# जे.एस.एम.ज्युनियर कॉलेज, अलिबाग-रायगड. इयत्ता ११ वी आर्टस व सायन्स प्रवेश २०२१-२०२२

(विभागीय शिक्षण उपसंचालक यांचे पत्र जा.क्र.शिउसं/उमावि-३/इ.११वीऑ.प्र.-१/२०२१-२२/६५१५, दि.१७/०८/२०२१)

## प्रवेशाचे वेळापत्रक

शैक्षणिक वर्ष २०२१-२२ साठी इयत्ता ११ वी आर्टस् व सायन्स या वर्गांचे प्रवेश अर्ज दि. १८/०८/२०२१ पासून ऑनलाईन पध्दतीने भरण्यास उपलब्ध करून देण्यात येत आहेत. विद्यार्थ्यांनी पुढील लिंकवर जाऊन प्रवेश फॉर्म भरावे.

प्रवेशासंबंधी लिंक https://enrollonline.co.in/Registration/Apply/JSMJR

सदर लिंक महाविद्यालयाच्या वेबसाईटवर www.jsmalibag.edu.in सुध्दा उपलब्ध आहे.

(प्रवेश ऑनलाईन पध्दतीने होणार असल्याने महाविद्यालयाच्या कार्यालयातून स्वतंत्र प्रवेश अर्जांची विक्री केली जाणार नाही.)

- प्रवेश अर्ज दिनांक १८/०८/२०२१ ते दिनांक २५/०८/२०२१ या कालावधीत प्रवेशाच्या लिंकवर उपलब्ध राहतील. दिनांक २५/०८/२०२१ रोजी प्रवेशाची लिंक बंद होईल व त्यानंतर अर्ज स्विकारले जाणार नाहीत याची नोंद घ्यावी.
- दिनांक २६/०८/२०२१ रोजी एकत्रित गुणवत्ता यादी (Master Merit List) प्रदर्शित करण्यात येईल.
- दिनांक २६/०८/२०२१ रोजी उपलब्ध प्रवेश क्षमते नुसार प्रथम गुणवत्ता यादी प्रदर्शित करण्यात येईल. (सकाळी ११:०० वा.)
- दिनांक २७/०८/२०२१ ते दिनांक ३०/०८/२०२१ पहिल्या गुणवत्ता यादीतील विद्यार्थ्यांची प्रवेश फी स्विकारण्यात येईल.
- दिनांक ०१/०९/२०२१ रिक्त जागांसाठी दुसरी गुणवत्ता यादी प्रदर्शित करण्यात येईल. (सकाळी ११:०० वा.)
- दिनांक ०२/०९/२०२१ ते दिनांक ०४/०९/२०२१ दुस-या गुणवत्ता यादीतील विद्यार्थ्यांची प्रवेश फी स्विकारण्यात येईल.
- दिनांक ०६/०९/२०२१ रिक्त जागांसाठी तिसरी गुणवत्ता यादी प्रदर्शित करण्यात येईल. (सकाळी ११:०० वा.)
- दिनांक ०७/०९/२०२१ ते दिनांक ०९/०९/२०२१ तिस-या गुणवत्ता यादीतील विद्यार्थ्यांची प्रवेश फी स्विकारण्यात येईल.
- दिनांक ११/०९/२०२१ रिक्त जागांसाठी चौथी गुणवत्ता यादी प्रदर्शित करण्यात येईल. (सकाळी ११:०० वा.)
- दिनांक १३/०९/२०२१ ते दिनांक १४/०९/२०२१ चौथ्या गुणवत्ता यादीतील विद्यार्थ्यांची प्रवेश फी स्विकारण्यात येईल.

### कृपया नोंद घ्यावी-

- ऑनलाईन प्रवेश कसा पूर्ण करावा या संबंधी मार्गदर्शक सूचना व प्रवेश प्रक्रियेची माहिती सोबत जोडली आहे.
- > सर्व गुणवत्ता याद्या महाविद्यालयाच्या वेबसाईटवर प्रसिध्द करण्यात येतील.
- गुणवत्ता यादीत नंबर लागलेल्या विद्यार्थ्यांचे फॉर्म ऑनलाईन पध्दतीने पडताळणी करून प्रवेशास मान्यता देण्यात येईल. त्याचा Text Message विद्यार्थ्याच्या मोबाईलवर येईल.
- त्यानंतर ऑनलाईन फी भरण्यासाठी Payment Gateway Open करण्यात येईल.
- > त्यामधून ऑनलाईन फी भरून विद्यार्थ्यांने आपला प्रवेश पूर्ण करावा.

## <u> ऑनलाईन प्रवेशासंबंधी आवश्यक कागदप</u>त्रे -

ऑनलाईन प्रवेश अर्ज भरतेवेळी खालील कागदपत्रांच्या Scan Copy upload करणे आवश्यक राहील.

-अलीकडचा फोटो, सही, १० वीचा शाळा सोडल्याचा दाखला, १० वी गुणपत्रीका झेरॉक्स, आधार कार्ड, जातीच्या दाखला झेरॉक्स, उत्पन्नाचा दाखला झेरॉक्स

प्रवेशा संबंधी समुपदेशन व मार्गदर्शन करण्यासाठी कार्यालयात सहाट्यता केंद्र उपलब्ध आहे. अधिक माहितीसाठी खालील सदस्यांशी संपर्क साधावा.

| १. सौ. व्ही. एस. एरंडे   | - ९८२२०४६५२३ |
|--------------------------|--------------|
| २. श्री. पी. व्ही. पाटील | - ७२२१८५८०९२ |
| ३. श्री. एस. एस. केदार   | - ९४२१२७७९२७ |
| ४. श्री. जी. के. माने    | - ८९८३४३२१६१ |

सूचना - प्रवेश घेतलेल्या विद्यार्थ्यांना ओळखपत्र घेण्यासाठी महाविद्यालयात येण्यासंबंधी सूचना लावण्यात येईल त्यावेळी प्रवेश अर्जाची प्रिन्ट (Hard Copy) व त्यासोबत शाळासोडल्याच्या दाखल्याची मुळ प्रत व upload केलेल्या कागद पत्रांच्या प्रत्येकी ०३ झेरॉक्स प्रती जमा कराव्या लागतील याची नोंद घ्यावी.

#### दिनांक १८/०८/२०२१

प्रत –

- महाविद्यालय वेबसाईट
- सर्व कर्मचारी What's App Group
- मा. सेक्रेटरी जनता शिक्षण मंडळ अलिबाग.
- सौ. व्ही. एस. एरंडे पर्यवेक्षक
- श्री. जी. के. गिते प्रबंधक
- ११ वी प्रवेश फाईल / माने

#### GUIDELINES FOR FORM FILLING FORM IN 11<sup>th</sup> SCIENCE & ARTS ADMISSION 2021-22

| Note: - 1. I                                                                                        | Note: - 1. Please provide clear passport size black and white photo. Please do not upload selfies          |  |  |  |  |  |
|----------------------------------------------------------------------------------------------------|----------------------------------------------------------------------------------------------------|--|--|--|--|--|
| 2. Please provide clear picture of signature (for signature a plain paper and with the blackpen put |                                                                                                    |  |  |  |  |  |
| your signature and scan it with the help of your mobile)                                            |                                                                                                    |  |  |  |  |  |
| 3.                                                                                                  | 3. * Marks Fields are mandatory to be filled                                                               |  |  |  |  |  |
| 4. Please Keep also the necessary documents ready for uploading in JPG/Pdf format                   |                                                                                                    |  |  |  |  |  |
| 5. Once the form is confirmed no changes can be done                                                |                                                                                                    |  |  |  |  |  |
| Step 1                                                                                              | Click on the: - https://enrollonline.co.in/Registration/Apply/JSMJR                                        |  |  |  |  |  |
|                                                                                                    |                                                                                                    |  |  |  |  |  |
|                                                                                                    | After link is opened, Click on Go To Sign Up                                                               |  |  |  |  |  |
| Stop 2                                                                                              | Create your own Username and Password, Enter your Email Id, Mobile Number and then Click on                |  |  |  |  |  |
| Step 2                                                                                              | Register.                                                                                                  |  |  |  |  |  |
|                                                                                                    | You will get a SMS regarding successful registration with Username and Password                            |  |  |  |  |  |
| <u> </u>                                                                                            | Use that Username and password and Login                                                                   |  |  |  |  |  |
| Step 3                                                                                              | Once you Login, Read the instructions carefully and<br>Select Applying for Under Graduate or Dest Graduate |  |  |  |  |  |
|                                                                                                    | then click on Continue to proceed                                                                          |  |  |  |  |  |
| Step 4                                                                                              | After Clicking on Continue, it will show up menu option for form filling                                   |  |  |  |  |  |
| Stop 5                                                                                              | Porconal Datails:                                                                                          |  |  |  |  |  |
| Step 5                                                                                              | Enter your proper and correct personal data, and Click on Save and Next.                                   |  |  |  |  |  |
| Step 6 Address Details:                                                                             |                                                                                                    |  |  |  |  |  |
| _                                                                                                   | Fill the address details and click on Save and Next.                                                       |  |  |  |  |  |
| Step 7                                                                                              | Education: (for Jr. College).                                                                              |  |  |  |  |  |
| -                                                                                                   | Fill the details of your SSC exam & Click on Save & Next.                                                  |  |  |  |  |  |
| Step 8                                                                                              | Photo & Signature Details:                                                                                 |  |  |  |  |  |
|                                                                                                    | Upload Photo and Signature and click on Save and Next.                                                     |  |  |  |  |  |
| Step 9                                                                                              | Question:                                                                                                  |  |  |  |  |  |
|                                                                                                    | Answer the Questions asked on the page and click on Save and Next.                                         |  |  |  |  |  |
| Step 10                                                                                             | Course Selection:                                                                                          |  |  |  |  |  |
|                                                                                                    | Select the Course that you want to Apply and click on Save and Next.                                       |  |  |  |  |  |
| Step 11                                                                                             | Last Qualifying Exam Details:                                                                              |  |  |  |  |  |
|                                                                                                    | Enter your Last Qualifying Exam Details (SSC). (Please enter the details carefully).and click on Save and  |  |  |  |  |  |
|                                                                                                    | next.                                                                                                    |  |  |  |  |  |
| Step 12                                                                                             | Upload Document:                                                                                           |  |  |  |  |  |
|                                                                                                    | Upload all the required documents and click on Save and Next.                                              |  |  |  |  |  |
| Step 13                                                                                             | Subject Details:                                                                                           |  |  |  |  |  |
|                                                                                                    | Select the Subject or subject group and click on Save and Next.                                            |  |  |  |  |  |
| Step 14                                                                                             | Confirm Registration:                                                                                      |  |  |  |  |  |
|                                                                                                    | After Subject Selection, you will get Registration confirmation.                                           |  |  |  |  |  |
| Step 15                                                                                             | Click on <b>PREVIEW</b> button to check all the details entered by you in the form are correct. If any     |  |  |  |  |  |
| Step 15                                                                                             | Correction is there then please do the necessary changes and Click on <b>Confirm Application.</b>          |  |  |  |  |  |
| Step 16                                                                                             | After Complete Process is done, Click on <b>Print Application</b> to take copy of the form filled also     |  |  |  |  |  |
| r -                                                                                                 | click on the <b>Print Receipt</b> to take the copy of Payment receipt                                      |  |  |  |  |  |

**Please Note:** 

If you want apply for multiple courses, then go to Course Selection page again & Select the other coursefor which you have to apply & do the above steps again.

\*\*\*\*\*\*ONCE THE FORM IS CONFIRM NO CHANGES WILL BE DONE\*\*\*\*\*\*

#### J. S. M. COLLEGE, ALIBAG - RAIGAD (JUNIOR COLLEGE) FEE STRUCTURE 2021-2022

| SR.NO | PARTICULAR                   | FEE<br>PAYING             | BC/OBC/EBC/FF/LADY<br>FREE/EX-SER.    | N.G.               |
|-------|------------------------------|---------------------------|---------------------------------------|--------------------|
| 1     | F.Y.J.C.ARTS                 | 2060                      | 1820                                  |                    |
| 2     | F.Y.J.C.SCI.DIV.I & II       | 2130                      | 1820                                  | 81.2000000000      |
| 3     | F.Y.J.C. SCI.DIV.III         | 1.000000000               | <u>1</u> 2                            | 14020              |
| 4     | F.Y.J.C.SCI.ELEC.(GRANTABLE) | 1200                      | · · · · · · · · · · · · · · · · · · · |                    |
| 5     | F.Y.J.C.SCI.I.T (N.G.)       | ( <del>Telesconse</del> ) |                                       | 5000               |
| 6     | S.Y.J.C.ARTS                 | 2072                      | 1820                                  | b <u>rancianan</u> |
| 7     | S.Y.J.C. SCI.DIV.I & II      | 2142                      | 1820                                  |                    |
| 8     | S.Y.J.C. SCI.DIV.III         | ( <del>Internet</del> )   |                                       | 14020              |
| 9     | S.Y.J.C.SCI.ELEC.(GRANTABLE) | 1200                      |                                       |                    |
| 10    | S.Y.J.C.SCI.I.T. (N.G.)      |                           |                                       | 5000               |